# Already Registered?

## Virtual Schedule and Networking

This is our first hybrid conference and we are learning as we implement this system. Our goal is to make sure attendees are able to use the Virtual Schedule hub and networking opportunities to the maximum extent available this year.

#### Take note of individuals you want to connect with:

During sessions, note down the names of audience members (whether virtual or in-person) that you would like to connect with. Attendees should strive to complete their online profiles in our virtual schedule hub - where contact information, bios, and pictures can be shared between attendees. Learn more on how to set that profile up here:

#### Access the Virtual Hub:

There are two easy ways to find the virtual hub. You can do so from the main registration page up top or from your email confirmation.

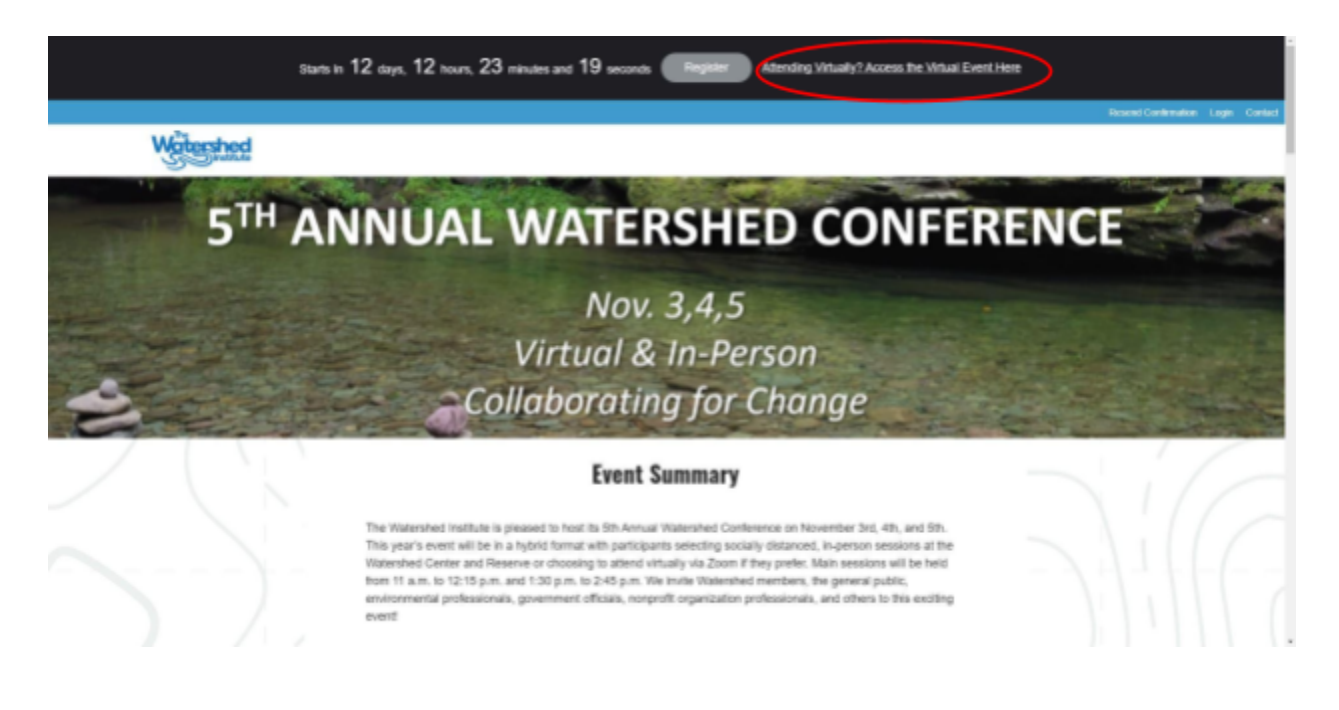

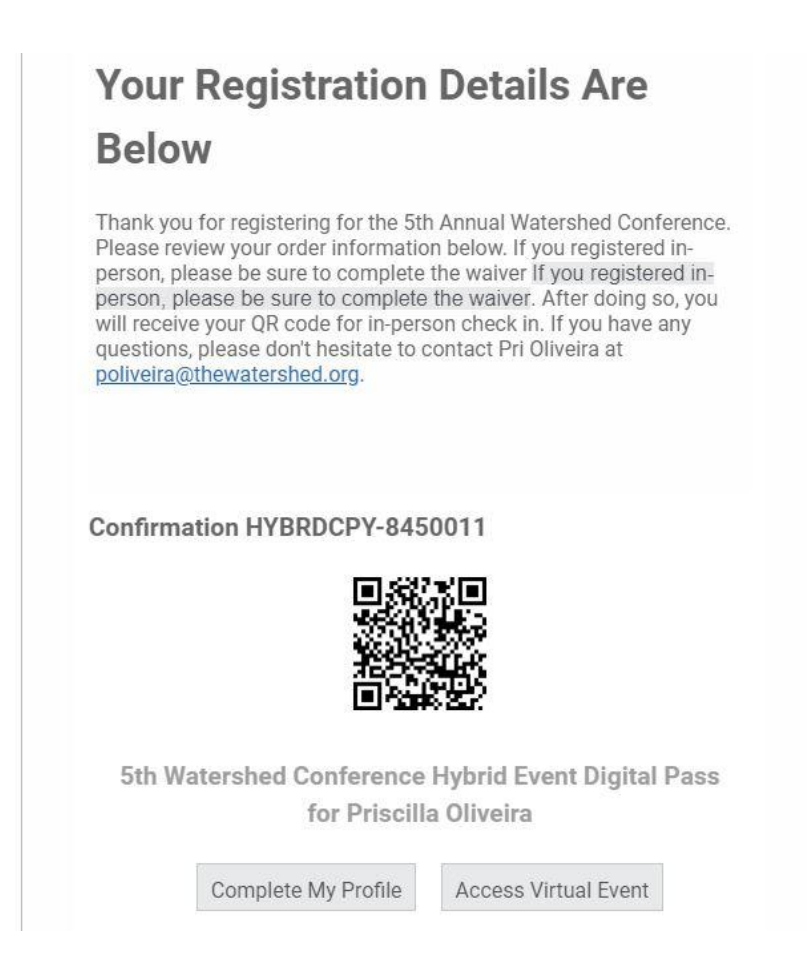

When you first login to the hub, you will likely see your profile pop up which you can complete at your leisure though we recommend doing so before the start of the conference on Nov. 3. **If you prefer to hide your information, there is an option for that as well.** 

| thewatershed.org | Edit Attendee Profile                                                                                                    |                            |                           | Priscilla Oliveira 🚿 |
|------------------|----------------------------------------------------------------------------------------------------|----------------------------|---------------------------|----------------------|
|                  | Personal Details                                                                                                    |                            |                           | *                    |
|                  | Photo                                                                                                    | Upload New Image 🛧         | Delete Image 🖞            |                      |
|                  | Name                                                                                                    | Priscilla                  | Oliveira                  |                      |
|                  | Contact Info                                                                                                    |                            |                           |                      |
|                  | Privacy Dim Hide my personal Info from my public profile You will still have the option to share your personal info with sponsors and exhibitors |                            |                           |                      |
|                  | Email                                                                                                    | poliveira@thewatershed.org |                           |                      |
|                  | Phone Number                                                                                                    | Enter phone number         |                           |                      |
| Sponsors         | City/State                                                                                                    | Enter city                 | Alabama 🗸 United States 🗸 | View All Sponsors    |
|                  | Company Info                                                                                                    |                            |                           |                      |
| DH               | Save & Continue                                                                                                    | Skip                       |                           |                      |

### **Access Attendee Information**

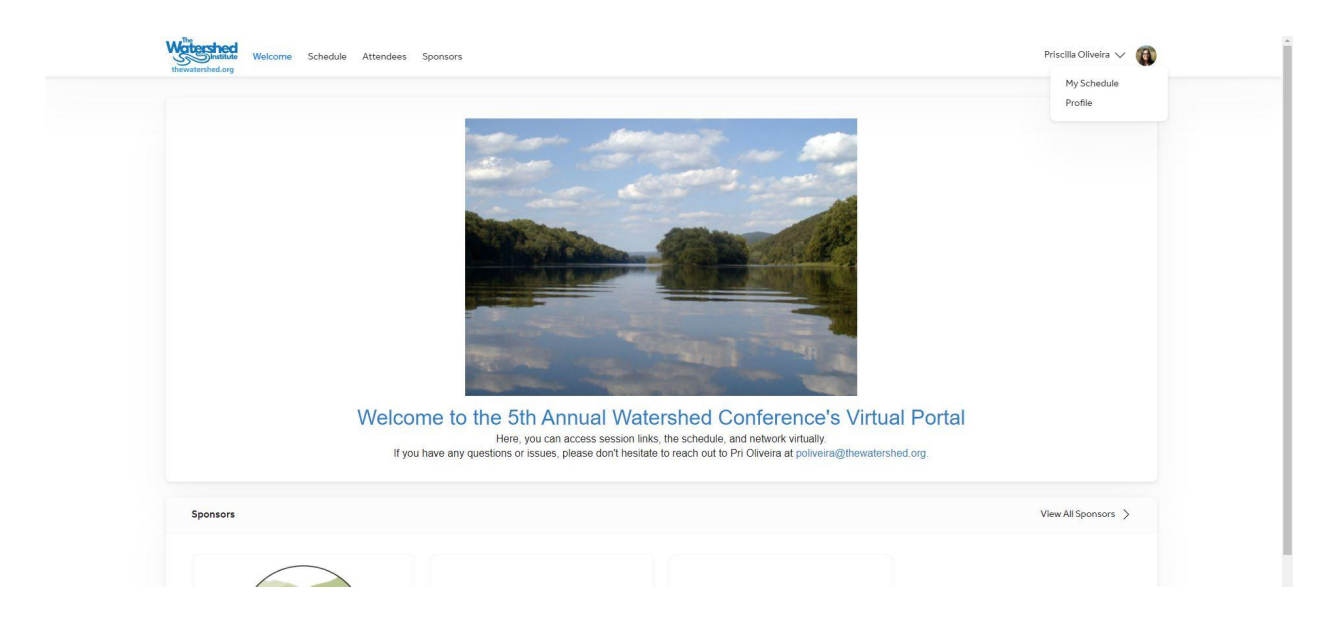

From the front page of the virtual hub, feel free to go through the different tabs, especially the Attendee and Sponsors tab. In these tabs, you will see lists of Attendee profiles and sponsors (respectively). Click view more in profiles to find more information and contact information where it has been provided.